## pply an Unapplied Copay to a Claim

t Modified on 07/03/2025 4:33 pm EDT

ollow the steps below to apply an unapplied copay credit to a claim.

The unapplied Copay DOS and the Claim's "From DOS" need to match and the claim must have an available copay balance.

## 1. Select Claim > Claim.

2. Use the **Search** field to search for your claim.

Place a check in the "Show exact matches only" box to search for exact matches or "Show unpaid claims only" to show claims that may need follow-up.

- 3. Open the claim.
- 4. Click on the **Payment** tab from the side panel.
- 5. From the Claim Payment tab, fill in the radio button for Apply Account Credit to Claim.
  - 1. The Credit Available will display.
  - 2. Populate the Applied Amount field with the amount of credit to apply.
  - 3. Select the Received Date.
  - 4. The **Memo** field is defaulted to Apply Account Credit. If necessary, update the memo per your business needs.
- 6. Click Save.

Save yourself some time and automate this process by enabling the Automatically apply unapplied copays when claims are entered: option found within the Claim Settings Help
Article. If the Unapplied Copay and Claim DOS match and the claim has an available copay balance the system will enable this option.